# TIMECIPS®

# BRIDGE-WRT

Wireless Network Bridge

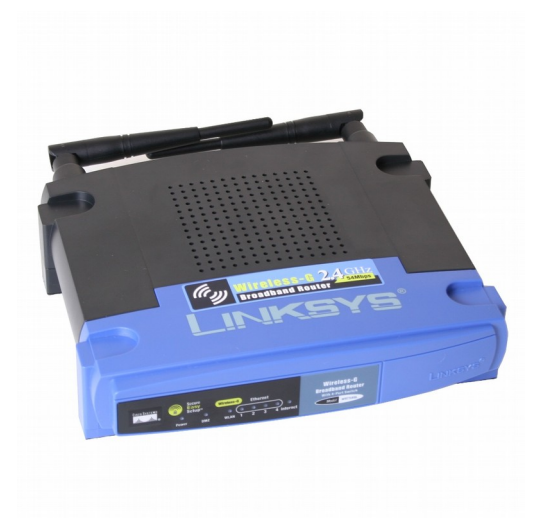

Installation Guide

# **Table of Contents**

| Overview                 | 2  |
|--------------------------|----|
| Requirements             | 2  |
| Configuration            | 3  |
| Troubleshooting          | 9  |
| Bridged Network Diagram  | 10 |
| Settings Quick Reference |    |
| Technical Support        | 12 |
| Specifications           | 12 |
| L                        |    |

# Overview

The BRIDGE-WRT wireless network bridge allows a TimeIPS network clock to communicate with a TimeIPS master via a wireless network.

The wireless network bridge uses a special version of a Linksys brand WRT54GL Wireless-G Broadband Router. This unit connects anywhere on the network where a wireless access point is also installed.

The BRIDGE-WRT provides:

- Wireless access to your network
- Security through optional wireless encryption and MAC filtering

If your wireless access point is a cellular/mobile hotspot, some of the instructions in this guide will not apply. Please contact our Technical Support department for assistance.

## Requirements

- An IEEE 802.11 b/g wireless access point configured on your network
- An available static IP address on your network
- A computer (in DHCP mode) with a web browser and a wired connection to your network
- If you use a laptop or notebook computer to configure the BRIDGE-WRT, make sure its wireless network interface is turned off, if applicable.

# **NOTE:** These setup instructions assume the bridge has been reset to factory defaults.

# Configuration

- 1. Connect one end of the included network cable to port 1 on the bridge. DO NOT connect the network cable to the port marked INTERNET.
- 2. Disconnect your computer from your network and connect the other end of the network cable from the bridge to your computer.
- 3. Connect the power adapter to the bridge. Allow the bridge to boot fully (about 60 seconds).
- 4. Open your web browser on your computer and navigate to 192.168.1.1.
- 5. You should be asked to change the username and password for the bridge. Be sure to record the username and password you set in a safe place. Click Change Password. You should be directed to a screen similar to this:

| dd-wrt.            | com con            | trol panel         | Time:          | 00:04:26 up 4 min, load average: | 0.12, 0.12, 0.06<br>WAN IP: 0.0.0.0 |  |
|--------------------|--------------------|--------------------|----------------|----------------------------------|-------------------------------------|--|
| Setup Wireless Se  | ervices Security A | ccess Restrictions | T / Qo5 Admini | stration Status                  |                                     |  |
| System Information |                    |                    |                |                                  |                                     |  |
| Router             |                    | Servi              | es             |                                  |                                     |  |
| Router Name        | DD-WRT             | DHCP               | Server         | Enabled                          |                                     |  |
| Router Model       | Linksys WRT54G/    | GL/GS WRT-r        | adauth         | Disabled                         |                                     |  |
| LAN MAC            | 00:25:9C:27:1A:    | 52 Sputni          | k Agent        | Disabled                         |                                     |  |
| WAN MAC            | 00:25:9C:27:1A:    | 53                 |                |                                  |                                     |  |
| Wireless MAC       | 00:25:9C:27:1A:    | 54 Memo            | iry            |                                  |                                     |  |
| WAN IP             | 0.0.0.0            | Total #            | wailable       | 12.7 MB / 16.0 MB                |                                     |  |
| LAN IP             | 192.168.1.1        | Free               |                | 3.9 MB / 12.7 MB                 |                                     |  |
|                    |                    | Used               |                | 8.8 MB / 12.7 MB                 |                                     |  |

- 6. If you can not reach the web interface for the bridge, restart your computer and try again.
- 7. If you still are unable to access the web interface for the bridge, make sure the network settings on your computer are set to DHCP mode. For assistance, contact your network administrator or our Technical Support department at 316.264.1600.
- 8. Select the Setup tab toward the top of the screen and log in with the username and password you set in Step 5. You should see something like this:

| dd-w                                                                                                    | ∼t              | 5.com       | Firmware: DD-WRT +<br>38 up 1 min, load ave | /24-sp2 (10/10/09) mir<br>erage: 0.19, 0.13, 0.0<br>WAN IP: 0.0.0. |         |                                                                                              |               |                                                            |                  |  |  |
|----------------------------------------------------------------------------------------------------|-----------------|-------------|---------------------------------------------|--------------------------------------------------------------------|---------|----------------------------------------------------------------------------------------------|---------------|------------------------------------------------------------|------------------|--|--|
| Setup Wirel                                                                                                    | etup Wireless S |             | Security                                    | Access Restr                                                       | ictions | NAT / QoS                                                                                    | Administratio | in Status                                                  |                  |  |  |
| Basic Setup D                                                                                                    | DNS             | MAC Address | Clone                                       | Advanced Routing                                                   | VLANs   | Networking                                                                                   | EoIP Tunnel   |                                                            |                  |  |  |
| WAN Setup                                                                                                    |                 |             |                                             |                                                                    |         |                                                                                              |               | Help                                                       | more             |  |  |
| WAN Connection Type           Connection Type           Automatic Configuration - DHCP v           STP         © Enable |                 |             |                                             |                                                                    |         | Automatic Configuration - DHCP:<br>This setting is most commonly used by<br>Cable operators. |               |                                                            |                  |  |  |
| Optional Settin                                                                                                    | gs              |             |                                             |                                                                    |         |                                                                                              |               | Host Name:<br>Enter the host name provided by your<br>ISP. |                  |  |  |
| Router Name<br>Host Name                                                                                                |                 |             | DD-WRT                                      |                                                                    |         |                                                                                              |               | Domain Name:<br>Enter the domain r<br>your ISP,            | name provided by |  |  |
| Domain Name MTU Auto V 1500                                                                                             |                 |             |                                             |                                                                    |         | Local IP Address:<br>This is the address of the router.                                      |               |                                                            |                  |  |  |

- 9. Under WAN Connection Type, change the Connection Type setting to "Disabled."
- 10. You may change the name of the bridge under Optional Settings, Router Name, if you would like.
- 11. Under Router IP, set the Local IP Address to a valid available static IP address on your network. Set the Gateway to the IP address of your Internet Gateway. This may be your wireless access point if it is also your Gateway to the Internet. You may leave the Local DNS fields set to zero.

| Network Setup    |                     | Subnet Mask:                                             |
|------------------|---------------------|----------------------------------------------------------|
| Router IP        |                     | This is the subnet mask of the router.                   |
| Local IP Address | 192 . 168 . 1 . 2   | DHCP Server:                                             |
| Subnet Mask      | 255 . 255 . 255 . 0 | Allows the router to manage your IP<br>addresses.        |
| Gateway          | 192 . 168 . 1 . 1   |                                                          |
| Local DNS        | 0.0.0.0             | Start IP Address:<br>The address you would like to start |

12. Under Network Address Server Settings (DHCP), change the DHCP Server setting to "Disable." Click Save at the bottom of the page.

| Network Address Server 9 | Settings (DHCP)  | out.                                                                        |
|--------------------------|------------------|-----------------------------------------------------------------------------|
| <b>DHCP</b> Туре         | DHCP Server      | Time Settings:                                                              |
| DHCP Server              | C Enable Disable | Choose the time zone you are in and<br>Summer Time (DST) period. The router |

13. Select the Wireless tab toward the top of the screen. You should see something like the following:

| dd-wrt.cor                                                                                                    | up 15 min, ioad aver                                               | age: 0.24, 0.10, 0<br>WAN IP: 0.0. |            |                |                                                                                                    |                                                                                                   |
|----------------------------------------------------------------------------------------------------|--------------------------------------------------------------------|------------------------------------|------------|----------------|----------------------------------------------------------------------------------------------------|---------------------------------------------------------------------------------------------------|
| Setup Wireless Services                                                                                               | Security Access                                                    | Restrictions N                     | T / Qo5    | Administration | Status                                                                                                    |                                                                                                   |
| Basic Settings Radius Wirele                                                                                          | iss Security MAC Filter                                            | Advanced Settings                  | WDS        |                |                                                                                                    |                                                                                                   |
| Wireless Physical Interface                                                                                           | e w10                                                              |                                    |            |                | Help                                                                                                    | more                                                                                              |
| Wireless Mode<br>Wireless Notwork Mode<br>Wireless Network Name (SSID)<br>Wireless Channel<br>Wireless SSID Broadcast | AP V<br>Moved V<br>dd-wrt<br>6 - 2.437 GHz V<br>© Enable O Disable | ]                                  |            |                | If you wish to exclud<br>clents, choose <i>B-Ox</i><br>would like to disable<br>choose <i>Disable</i> .<br><b>Note</b> : when changli<br>some advanced para<br>succeptible to be mo<br>("Afterburner", "Bas<br>Burst"). | de Wireless-G<br>dymode. If you<br>wireless access,<br>ameters are<br>idfied<br>ic Rate" or "Fram |
| Sensitivity Range (ACK Timing)<br>Network Configuration                                                               | 2000<br>O Unbridged ③ Brid                                         | (Default: ;                        | 000 meters | )              | Sensitivity Range<br>Adjusts the ack timir<br>timing completely for<br>firmwares. On Ather                                                                                                    | s:<br>ng. 0 disables ack<br>r broadcom<br>ros based                                               |

- 14. Change the Wireless Mode setting to "Client Bridge."
- 15. Change the Wireless Network Mode setting to suit your network (B-Only, G-Only or Mixed).
- 16. You may enter the Wireless Network Name (SSID) of the network you want to connect to but it is not required.
- 17. Change the Wireless Channel to suit your network.
- 18. You may disable Wireless SSID Broadcast if you wish.
- 19. Leave Network Configuration set to "Bridged" and click Save.
- 20. If your network uses wireless encryption, select the Wireless Security tab. If not, you may skip to Step 23. We strongly recommend enabling wireless encryption if your network does not already use it.
- 21. Selecting the Wireless Security tab should take you to a screen similar to the following:

| dd-                    | Time: 02.00                                                                                     |            |            |            |              |         |                                                                                       |                                                                                          |        | Firmware: DD-WRT v24-sp2 (10/10/09) mi<br>0:35 up 2:00, load average: 0.00, 0.00, 0.0<br>WAN: Disable |  |  |
|------------------------|-------------------------------------------------------------------------------------------------|------------|------------|------------|--------------|---------|---------------------------------------------------------------------------------------|------------------------------------------------------------------------------------------|--------|----------------------------------------------------------------------------------------------------|--|--|
| Setup                  | Wireless                                                                                        | Services   | Security   | Access F   | Restrictions | NAT /   | QoS                                                                                   | Administration                                                                           | Status |                                                                                                    |  |  |
| Basic Sett             | ings Radiu                                                                                      | s Wireless | s Security | MAC Filter | Advanced S   | ettings | WDS                                                                                   |                                                                                          |        |                                                                                                    |  |  |
| Wireles                | s Security                                                                                      | w10        |            |            |              |         |                                                                                       |                                                                                          | Help   | more                                                                                                  |  |  |
| Physical<br>Security I | Physical Interface wI0 SSID [linksys] HWAddr [00:25:9C:27:1A:64]<br>Security Mode Disabled   \$ |            |            |            |              |         | Security Mode<br>You may choos<br>WPA Personal,<br>RADIUS. All dev<br>must use the sa | e from Disable, WEP,<br>WPA Enterprise, or<br>rices on your network<br>me security mode. |        |                                                                                                    |  |  |
|                        |                                                                                                 |            | Save       | Apply Se   | ttings       |         |                                                                                       |                                                                                          |        |                                                                                                    |  |  |

- 22. Configure your security settings (such as Security Mode, WPA Algorithms and Shared Key) to match your network and click Save.
- 23. The following example depicts the required settings for WPA2 Personal encryption.

| dd-wrt.com                                                                                                    | n contr                                                                                      | ol pane        | el                          | Fi<br>Time: 01:04:1 | irmware: DD-WRT v.<br>1 up 1:04, load aver                                                             | 24-sp2 (10/10/09) mini<br>rage: 0.16, 0.05, 0.01<br>WAN: Disabled          |
|----------------------------------------------------------------------------------------------------|----------------------------------------------------------------------------------------------|----------------|-----------------------------|---------------------|----------------------------------------------------------------------------------------------------|----------------------------------------------------------------------------|
| Setup Wireless Services                                                                                                    | Security Access                                                                              | s Restrictions | NAT / QoS                   | Administration      | Status                                                                                                 |                                                                            |
| Basic Settings Radius Wireles                                                                                                 | s Security MAC Filter                                                                        | Advanced Set   | tings WDS                   |                     |                                                                                                    |                                                                            |
| Wireless Security wl0                                                                                                    |                                                                                              |                |                             |                     | Help                                                                                                   | more                                                                       |
| Physical Interface wI0 SSID [dd-wrf<br>Security Mode<br>WPA Algorithms<br>WPA Shared Key<br>Key Renewal Interval (in seconds) | HWRAddr [00:25:9C:41]       WPA2 Personal       TKIP       3600         Save         Apply 1 | (Def           | Unmask<br>ault: 3600, Range | n 1 - 99999)        | Security Mode:<br>You may choose fird<br>WPA Personal, WP/<br>RADIUS, All devices<br>must use the same | m Disable, WEP;<br>A Enterprise, or<br>s on your network<br>security mode. |

- 24. If your network uses MAC filtering, set those parameters on the MAC Filter tab and click Save.
- 25. The following example depicts the MAC Filter tab if MAC Filtering is enabled.

| dd-w             | Time: 00:17                                                          | Firmware: DD-WRT v24-sp2 (10/10/09) mini<br>:45 up 17 min, load average: 0.00, 0.02, 0.02<br>WAN: Disabled |
|------------------|----------------------------------------------------------------------|----------------------------------------------------------------------------------------------------|
| Setup Win        | less Services Security Access Restrictions NAT / QoS Administration  | Status                                                                                                    |
| Basic Settings   | Radius Wireless Security MAC Filter Advanced Settings WDS            |                                                                                                    |
| Wireless MA      | C Filter                                                             | Help more                                                                                                  |
| wl0 - MAC Filter |                                                                      |                                                                                                    |
| Use Filter       | Enable O Disable                                                     |                                                                                                    |
| Filter Mode      | Prevent clients listed from accessing the wireless network           |                                                                                                    |
|                  | $\bigcirc$ Permit only clients listed to access the wireless network |                                                                                                    |
| -                | Edit MAC Filter List                                                 |                                                                                                    |
|                  | Save Apply Settings Cancel Changes                                   |                                                                                                    |

26. If you changed any settings on the Wireless Security tab, select the Advanced Settings tab. You should see something like the following.

| dd-v             | rt.                 |                   |             | Firmware: DD-WRT ∨24-sp2 (10/10/09) mini<br>Time: 00:19:47 up 19 min, load average: 0.13, 0.03, 0.00<br>WAN: Disabled |           |                                                                         |                |                                                    |         |
|------------------|---------------------|-------------------|-------------|----------------------------------------------------------------------------------------------------|-----------|-------------------------------------------------------------------------|----------------|----------------------------------------------------|---------|
| Setup Wir        | eless Se            | ervices Security  | Access Re   | estrictions                                                                                                    | NAT /     | QoS                                                                     | Administration | Status                                             |         |
| Basic Settings   | Radius              | Wireless Security | MAC Filter  | Advanced S                                                                                                    | Settings  | WDS                                                                     | 1              |                                                    |         |
| Advanced W       | ireless Se          | ettings           |             |                                                                                                    |           |                                                                         |                | Help                                               | more    |
| Advanced Settin  | gs                  |                   |             |                                                                                                    |           |                                                                         |                | Authenticatio                                      | n Type: |
| Authentication   | Authentication Type |                   | to O Shared | O Shared Key (Default: Auto)                                                                                          |           |                                                                         |                | se from Auto or Shared<br>y authentication is more |         |
| Basic Rate Defau |                     | ult 💌             |             | (Default: Default)                                                                                                    |           | secure, but all devices on your network<br>must also support Shared Key |                |                                                    |         |
| Transmission Fix | ed Rate             | Auto              | >           |                                                                                                    | (Default: | Auto)                                                                   |                | authentication.                                    |         |

- 27. Change the Authentication Type setting to "Shared Key." Click Save at the bottom of the page.
- 28. We recommend recording all of the wireless and LAN settings for this bridge in a safe place.
- 29. Select the Status tab toward the top of the page.
- 30. Select the Wireless tab on the Status screen. This is not the same Wireless tab you selected in Step 13. You should see something similar to the following.

|                          |                                                      | -0.      |                                       |                                                                 |           |                                                                                                    |                                                                      |                                      |
|--------------------------|------------------------------------------------------|----------|---------------------------------------|-----------------------------------------------------------------|-----------|----------------------------------------------------------------------------------------------------|----------------------------------------------------------------------|--------------------------------------|
| dd                       | -wrt                                                 | J.com    | Firn<br>Time: 01:06:14                | 4-sp2 (10/10/09) mini<br>age: 0.14, 0.06, 0.00<br>WAN: Disabled |           |                                                                                                    |                                                                      |                                      |
| Setup                    | Wireless                                             | Services | Security                              | Access Restrictions                                             | NAT / QoS | Administration                                                                                                    | Status                                                               |                                      |
| Router                   | WAN L                                                | Wireless | Bandwidth                             | Sys-Info                                                        |           |                                                                                                    | -                                                                    |                                      |
| Wirele                   | :55                                                  |          |                                       |                                                                 |           |                                                                                                    | Help                                                                 | more                                 |
| Wireless 9<br>MAC Add    | Wireless Status MAC Address <u>00:25:9C:41:2A:4C</u> |          |                                       |                                                                 |           | M<br>T<br>S                                                                                                    | <b>1AC Address:</b><br>his is the Router's I<br>een on your local, v | MAC Address, as<br>wireless network. |
| Radio<br>Mode<br>Network |                                                      |          | Radio is On<br>Client Bridge<br>Mixed |                                                                 | A S       | Network:<br>As selected from the Wireless tab, this<br>will display the wireless mode (Mixed,<br>Good & Boole or Disabled) used by |                                                                      |                                      |

- 31. Click Site Survey at the bottom of the page.
- 32. Click Join next to the wireless network you are trying to connect to.

|    | dweta                        |       | Firmware: DD-WRT v24-sp2 (10/10/09) min<br>Time: 01:07:25 up 1:07, load average: 0.04, 0.04, 0.04 |         |      |       |        |      |      |           |              |  |
|----|------------------------------|-------|---------------------------------------------------------------------------------------------------|---------|------|-------|--------|------|------|-----------|--------------|--|
|    | 😉 DD-WRT (build 13064        |       |                                                                                                   |         |      |       |        |      |      |           |              |  |
|    | (i) 192.168.1.1/Site_Surve   | y.asp |                                                                                                   |         |      |       |        |      |      |           |              |  |
|    | Neighbor's Wireless Networks |       |                                                                                                   |         |      |       |        |      |      |           |              |  |
| Wi | SSID                         | Mode  | MAC Address                                                                                       | Channel | Rssi | Noise | beacon | Open | dtim | Rate      | Join<br>Site |  |
|    | -                            | AP    | 00:0C:41:AC:52:D9                                                                                 | 1       | -38  | -97   | 100    | Yes  | 1    | 0 54(b/g) | Join         |  |
|    |                              |       | Refres                                                                                            | h Ck    | se   |       |        |      |      |           |              |  |

33. If the wireless settings were entered correctly, you should see a confirmation screen similar to the following.

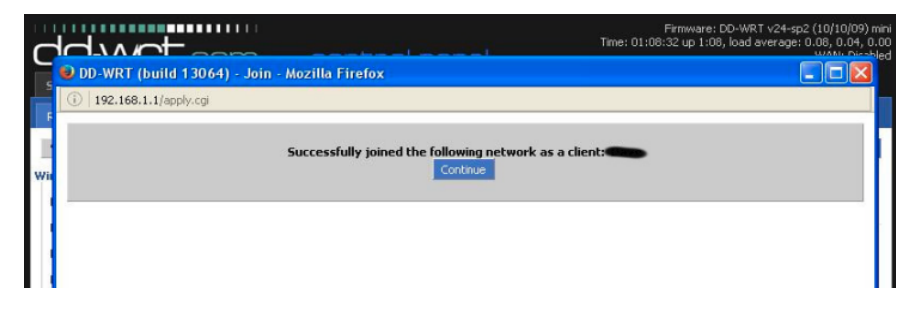

#### 34. Click Continue.

35. You should be taken back to the Wireless, Basic Settings tab.

| dd-wrt.com control panel                                                                                                    |                        |                |           |                |                                                                                                    | Firmware: DD-WRT v24-sp2 (10/10/09) mini<br>39 up 1:02, load average: 0.00, 0.02, 0.00<br>WAN: Disabled                                       |  |  |
|----------------------------------------------------------------------------------------------------|------------------------|----------------|-----------|----------------|----------------------------------------------------------------------------------------------------|----------------------------------------------------------------------------------------------------|--|--|
| Setup Wireless Services                                                                                                    | Security Access F      | Restrictions   | NAT / QoS | Administration | Status                                                                                                    |                                                                                                    |  |  |
| Basic Settings Radius Wirele                                                                                                    | ss Security MAC Filter | Advanced Setti | ngs WDS   |                |                                                                                                    |                                                                                                    |  |  |
| Wireless Physical Interface                                                                                                    | : w10                  |                |           |                | Help                                                                                                    | more                                                                                                    |  |  |
| Physical Interface wI0 - SSID [dd-wrt] HWAddr [00:25:9C:41:2A:4C]         Wireless Node       Clent Bridge         Wireless Network Mode       Mixed         Wireless Network Name (SSID)       dd-wrt         Sensitivity Range (ACK Timing)       2000       (Default: 2000 meters)         Network Configuration       Unbridged Interface       Bridged |                        |                |           | )              | Wireless Networ<br>If you wish to excl.<br>clients, choose B-C<br>would like to disable<br>choose Disable.<br>Note : when chang<br>some advanced par<br>succeptible to be m<br>("Afterburner", "Ba<br>Burst"). | k Mode:<br>Jde Wireless-G<br>Paly mode. If you<br>e wireless access,<br>jing wireless mode,<br>rameters are<br>odified<br>sic Rate" or "Frame |  |  |
| Save                                                                                                    | e Apply Settings       | Cancel Changes |           |                | Sensitivity Rang<br>Adjusts the ack tim<br>timing completely fi<br>firmwares. On Athe<br>firmwares it will tun<br>timing mode                                                                                  | ie:<br>ing. 0 disables ack<br>or broadcom<br>eros based<br>n into auto ack                                                                    |  |  |

- 36. Click Apply Settings.
- 37. Navigate to the IP address you assigned to the bridge in Step 11.
- 38. If you are unable to reach the web interface for the bridge, restart your computer and try again.
- 39. Under Wireless Nodes at the bottom of the page, you should see an entry for your wireless access point.

| ess Point       |           |        |            |            |        |       |     |                |
|-----------------|-----------|--------|------------|------------|--------|-------|-----|----------------|
| MAC Address     | Interface | Uptime | TX<br>Rate | RX<br>Rate | Signal | Noise | SNR | Signal Quality |
| 00:0C:41:AC:52: | 09 eth1   | N/A    | N/A        | N/A        | -43    | -97   | 54  | 63%            |

- 40. If you do not see an entry for your wireless access point, wait 5 10 seconds for the page to refresh.
- 41. Open a new tab in your browser and navigate to any web address to test the wireless bridge's connection to your wireless access point.
- 42. Reconnect your computer to your wired network.
- 43. Connect the network cable from the bridge to a TimeIPS network clock.

44. Connect the power adapter to the network clock. Proceed with the setup of your network clock.

# Troubleshooting

If the WLAN light on your bridge is flashing about once per second, it means the bridge is attempting to connect to your wireless network. Access the web interface for the bridge and verify the wireless settings.

If your network clock is unable to reach your TimeIPS master, try the following:

- Try accessing the web interface for your TimeIPS master from a PC on your network
- Access the web interface for the bridge and verify the wireless settings
- Power cycle the bridge
- Restart the network clock

## **Bridged Network Diagram**

# Your Existing Network

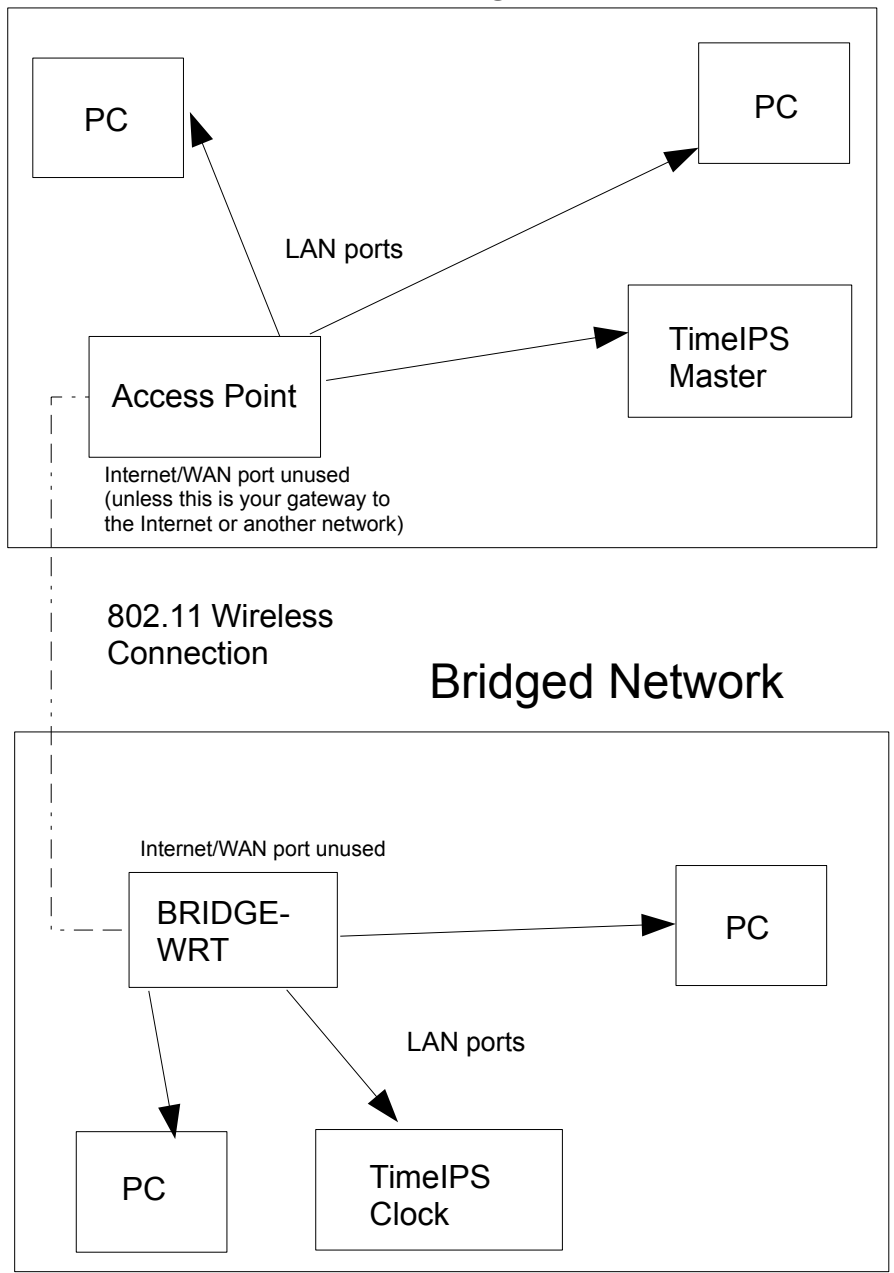

# **Settings Quick Reference**

This section is provided as a quick reference for the various settings of your wireless bridge. Keep this information in a safe and secure location.

| Setup – Basic Setup            |                            |  |  |  |  |  |  |
|--------------------------------|----------------------------|--|--|--|--|--|--|
| Router Name:                   |                            |  |  |  |  |  |  |
| Local IP Address:              |                            |  |  |  |  |  |  |
| Subnet Mask:                   |                            |  |  |  |  |  |  |
| Gateway:                       |                            |  |  |  |  |  |  |
| Local DNS:                     |                            |  |  |  |  |  |  |
|                                |                            |  |  |  |  |  |  |
| Wireless – Basic Settings      |                            |  |  |  |  |  |  |
| Wireless Mode:                 | reless Mode: Client Bridge |  |  |  |  |  |  |
| Wireless Network Mode:         |                            |  |  |  |  |  |  |
| Wireless Network Name (SSID):  |                            |  |  |  |  |  |  |
| Network Configuration: Bridged |                            |  |  |  |  |  |  |
|                                |                            |  |  |  |  |  |  |
| Wireless – Wireless Security   |                            |  |  |  |  |  |  |
| Security Mode:                 |                            |  |  |  |  |  |  |
| Encryption / Algorithms:       |                            |  |  |  |  |  |  |

Passphrase / Shared Key: \_\_\_\_\_

# **Technical Support**

Technical Support Resources:

- 1. Our support web site at <a href="http://support.timeips.com">http://support.timeips.com</a> offers extensive resources including documentation and our knowledge-base. Please check our support web site first, as it provides complete answers and instructions on almost everything. In the "Knowledge Base Search:" box, enter a few words describing your question. For example, if you have a question on wireless bridging, type "wireless bridge" and browse the articles listed.
- 2. If you have a question not answered on our support site, you can call or email us. A serial number or registration number is required for this service. Additional support can be purchased by calling TimeIPS, or by visiting our web site at <a href="http://secure.timeips.com">http://secure.timeips.com</a>.
- 3. If you have a simple question, or need direction on how to use our support resources, feel free to email us at support@timeips.com. If your question is quick, we'll be happy to help. If it's not, we'll let you know that you need to purchase additional support.

Support website Support e-mail Support phone number http://support.timeips.com support@timeips.com 316.264.1600

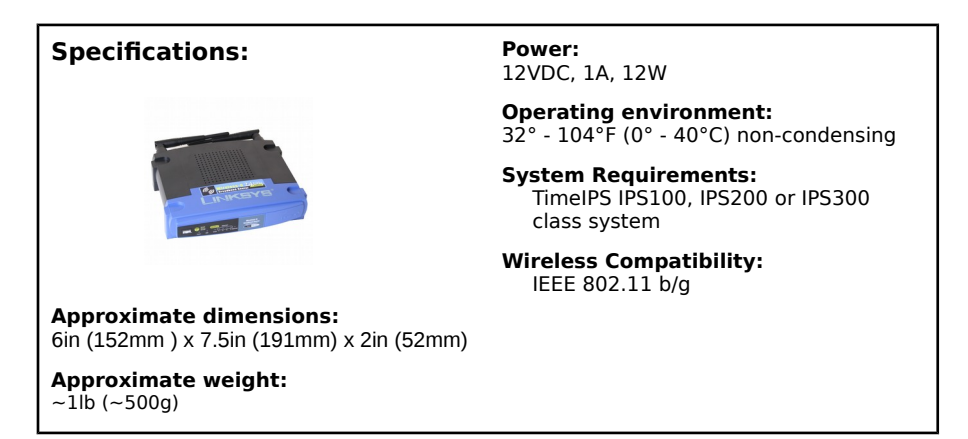

This manual is copyright 2004 - 2018 TimeIPS, Inc. TimeIPS and the TimeIPS logos are registered trademarks of TimeIPS, Inc. All other trademarks are the property of their respective owners.

Thank you for reading this manual carefully. If you noticed errors, have any suggestions or found typographical problems, we want to know! Please send an email with the version code below and your feedback to documentation@timeips.com We appreciate your time.

Version: BRIDGE-WRT\_1.0.2 180125